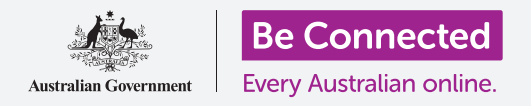

# Android手机快速设置

#### 学会如何快速、轻松地进入常用设置。

你的Android手机快速设置让你快速、轻松地进入常用设置。你可以用它来调整手机声音模式和屏幕亮度,快速进入Wi-Fi、移动数据、照相机和手电筒功能。

### 你需要什么

在开始设置前,确保你的手机已经充满电并显示**主屏幕**;你的操作系统也应该完全更新过。

记住, Android手机有很多品牌, 它们的操作方式略有不同。你 手机上的一些屏幕看上去可能与本指南有所不同, 但你应该仍 能跟得上。

## 开始几个步骤

**快速设置**在一个地方控制很多手机常用功能,所以你不必在清 单和菜单中搜索。

你可以随时打开**快速设置**,不论你是在使用一个应用程序、还 是在打电话或浏览网站。

- 把手指放在顶部边框处(包围屏幕的黑色或白色部分)。
- 从屏幕顶部往下扫打开快速设置面板,你可以看到一些常用设置的图标,但要看到所有设置,你需要完全打开快速设置面板,你可以在快速设置面板上再往下扫一下。
- 你用完快速设置面板后,在面板之外屏幕任何地方轻 敲或轻扫关闭面板。

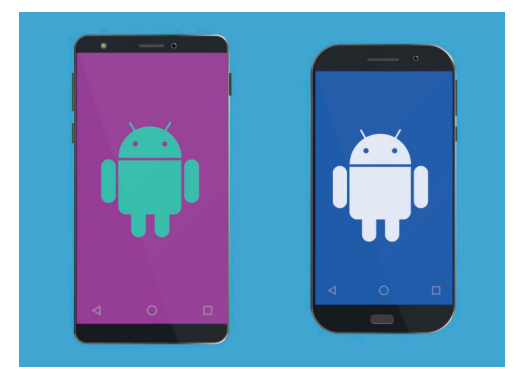

本指南的步骤可能与你手机显示的 有所不同,不过它们应该很相似, 足以能让你跟上。

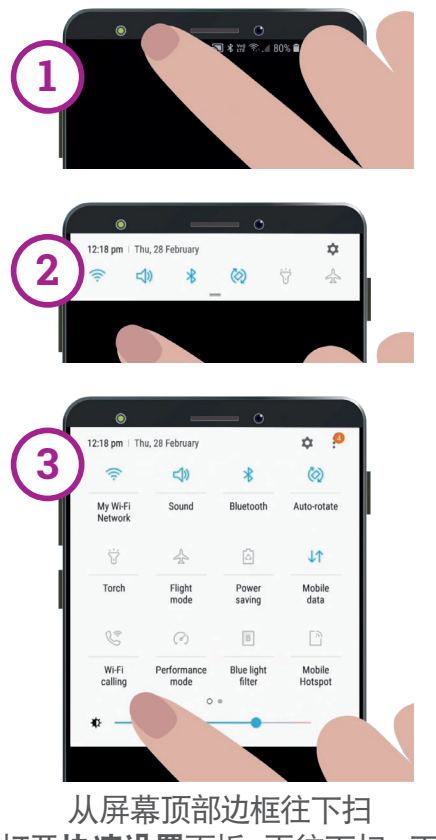

打开**快速设置**面板,再往下扫一下 完全打开**快速设置**面板。

# Android手机快速设置

### 调节屏幕亮度

你在**快速设置**面板上首先会注意到一个水平滑动条,它控制屏幕亮度。

- 把手指放在面板上往右移动滑动条让屏幕变亮,这样在阳 光强的地方看屏幕轻松些。
- 用手指往左移动让屏幕变暗,在光线暗的房间里或在夜晚 可能需要这么做。
- 3. 把手指从滑动条上拿开,设定你已经选择的亮度。

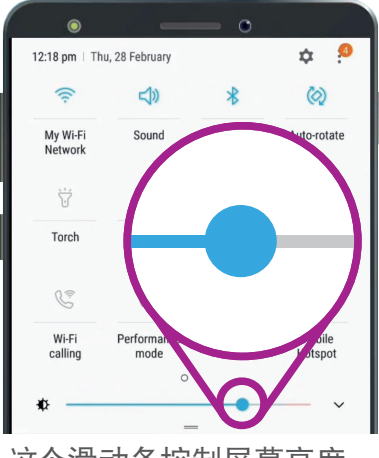

这个滑动条控制屏幕亮度。

#### 调整设置

你可以轻敲快速设置菜单里的图标来控制手机上的各种设置。轻敲图标打开或关闭设置。图标呈灰色时,功能关闭;图标有颜色时,功能打开。我们现在来看所有Android手机都有的几个最有用的设置。

### 快速音量设置

你可以用手机侧面的音量按钮来控制电话铃声的音量。不过如果你 要完全静音(比如看电影时),你可以通过**声音模式**来进行快速设 置。

- 轻敲声音模式图标两次,让你手机进入静音模式,一点声 音都不发。当心你会错过电话。
- 手机处于静音模式时,轻敲一下声音模式图标重新打开声 音,来电话时你的电话和平时一样会响。

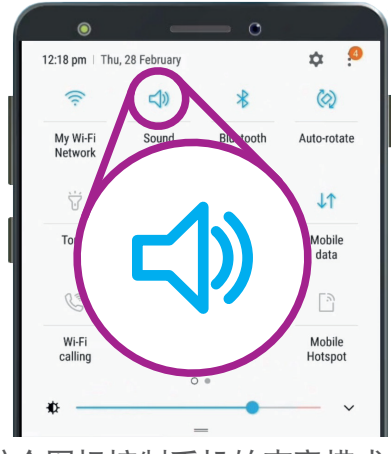

这个图标控制手机的声音模式。

# Android手机快速设置

# 快速连接设置

Wi-Fi图标让你手机通过你家的Wi-Fi或免费公共Wi-Fi连接互联网。当你连到一个Wi-Fi网络时,网络名称会显示在图标下面。

当你走出你家的Wi-Fi覆盖范围时,打开**移动数据**让你手机通过移 动电话网络进入互联网。

同时打开Wi-Fi和移动数据,你在家里和在外面时就能保持连接状态。

**飞行模式**图标关闭Wi-Fi和移动数据功能, 使你的手机无法打电话、 接电话或上网。你在飞机上时可能会要你使用**飞行模式**。

你不想上网时这个模式也很管用,有时你可能只想把手机当照相机来 使用。

如果你已经设置了通过汽车音箱打免提电话,**蓝牙**图标会显示这个功能是处于打开还是关闭状态。

# 快速手电筒设置

手电筒功能很方便,轻敲图标,你手机背面就会发出一束很亮的 光。

记住再轻敲一次图标关闭手电筒,否则手电筒会很快耗尽电。

# 照相机捷径

你的手机照相机非常有用,所以这里有一条捷径。

快速按两次手机侧面的电源按钮打开照相机,你就可以用了。你可以随时使用这条捷径,即便手机处于锁机状态时。

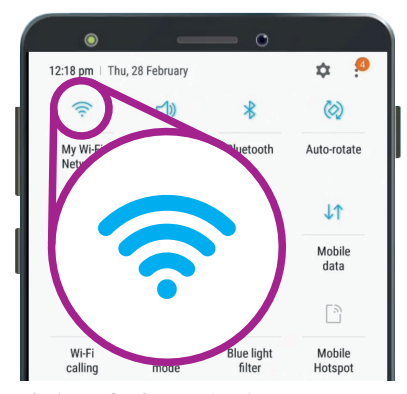

这个图标打开或关闭Wi-Fi, 目前的Wi-Fi网络显示在图标下面。

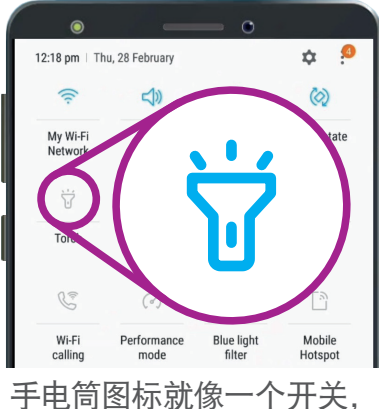

控制你手机的手电筒功能。